# Configurazione dell'assegnazione dell'indirizzo IP statico agli utenti AnyConnect tramite l'autorizzazione RADIUS

# Sommario

Introduzione Prerequisiti Requisiti Componenti usati Configurazione Esempio di rete Configurazione della VPN ad accesso remoto con autenticazione AAA/RADIUS tramite FMC Configura criterio di autorizzazione su ISE (server RADIUS) Verifica Risoluzione dei problemi

## Introduzione

In questo documento viene descritto come configurare l'autorizzazione RADIUS con un server Identity Services Engine (ISE) in modo che inoltri sempre lo stesso indirizzo IP a Firepower Threat Defense (FTD) per un utente Cisco AnyConnect Secure Mobility Client tramite l'indirizzo IP-Frame dell'attributo RADIUS 8.

# Prerequisiti

## Requisiti

Cisco raccomanda la conoscenza dei seguenti argomenti:

- FTD
- Firepower Management Center (FMC)
- ISE
- Cisco AnyConnect Secure Mobility Client
- protocollo RADIUS

### Componenti usati

Le informazioni di questo documento si basano sulle seguenti versioni software:

- FMCv 7.0.0 (build 94)
- FTDv 7.0.0 (Build 94)
- ISE 2.7.0.356
- AnyConnect 4.10.02086

• Windows 10 Pro

Le informazioni discusse in questo documento fanno riferimento a dispositivi usati in uno specifico ambiente di emulazione. Su tutti i dispositivi menzionati nel documento la configurazione è stata ripristinata ai valori predefiniti. Se la rete è operativa, valutare attentamente eventuali conseguenze derivanti dall'uso dei comandi.

## Configurazione

#### Esempio di rete

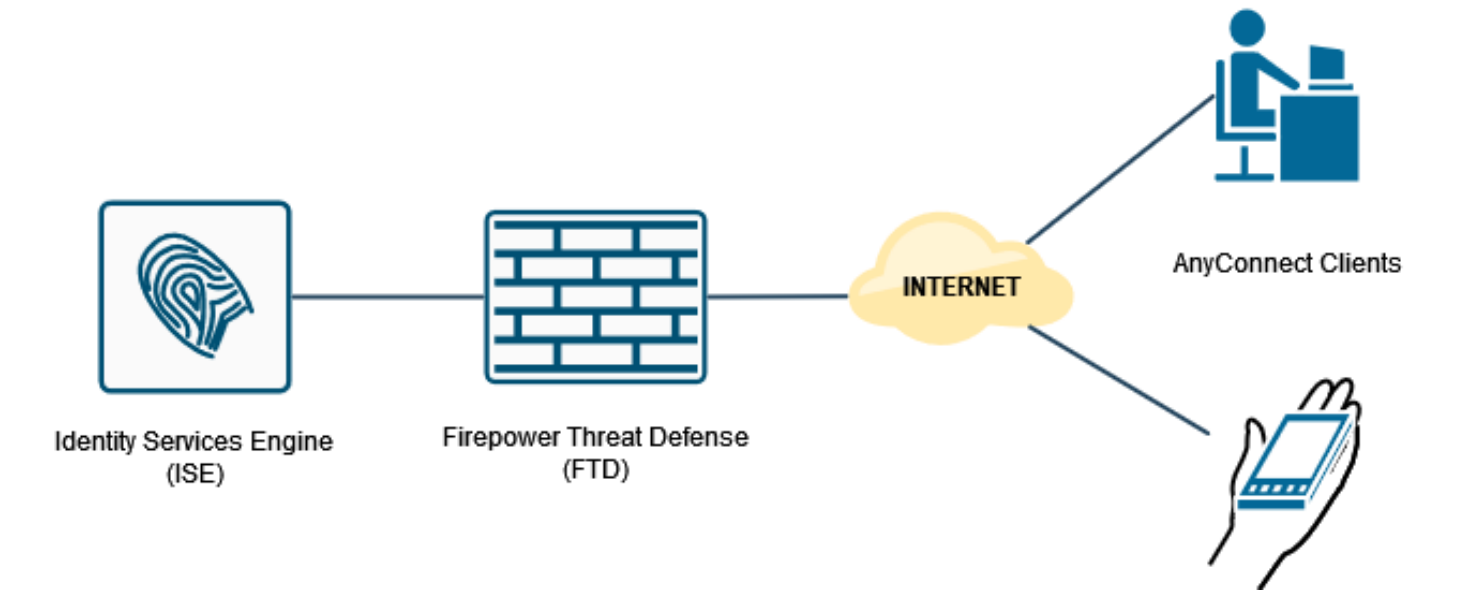

# Configurazione della VPN ad accesso remoto con autenticazione AAA/RADIUS tramite FMC

Per una procedura dettagliata, fare riferimento a questo documento e a questo video:

- <u>Configurazione VPN ad accesso remoto AnyConnect su FTD</u>
- Configurazione iniziale di AnyConnect per FTD gestito da FMC

La configurazione VPN ad accesso remoto nella CLI del FTD è:

ip local pool AC\_Pool 10.0.50.1-10.0.50.100 mask 255.255.255.0 interface GigabitEthernet0/0 nameif Outside\_Int security-level 0 ip address 192.168.0.100 255.255.255.0 aaa-server ISE\_Server protocol radius aaa-server ISE\_Server host 172.16.0.8 key \*\*\*\*\* authentication-port 1812 accounting-port 1813 crypto ca trustpoint RAVPN\_Self-Signed\_Cert enrollment self

fqdn none subject-name CN=192.168.0.100 keypair <Default-RSA-Key> crl configure ssl trust-point RAVPN\_Self-Signed\_Cert webvpn enable Outside\_Int http-headers hsts-server enable max-age 31536000 include-sub-domains no preload hsts-client enable x-content-type-options x-xss-protection content-security-policy anyconnect image disk0:/csm/anyconnect-win-4.10.02086-webdeploy-k9.pkg 1 regex "Windows" anyconnect enable tunnel-group-list enable cache no disable error-recovery disable group-policy DfltGrpPolicy attributes vpn-tunnel-protocol ikev2 ssl-client user-authentication-idle-timeout none webvpn anyconnect keep-installer none anyconnect modules value none anyconnect ask none default anyconnect http-comp none activex-relay disable file-entry disable file-browsing disable url-entry disable deny-message none tunnel-group RA\_VPN type remote-access tunnel-group RA\_VPN general-attributes address-pool AC\_Pool authentication-server-group ISE\_Server tunnel-group RA\_VPN webvpn-attributes group-alias RA\_VPN enable

#### Configura criterio di autorizzazione su ISE (server RADIUS)

Passaggio 1. Accedere al server ISE e selezionare Amministrazione > Risorse di rete > Dispositivi di rete.

| dealer Identity Services Engine        | Home •             | Context Visibility    | Operations   | Policy                                                                                                    | • A                                                                                         | dministration                                                                                                    | + Work Center     | 5                                                                                                    |                                                                                                    |                                                                       |     |          |                     |       | License Warnin    | ng 🔺 🔍       | 0 0 0        |    |
|----------------------------------------|--------------------|-----------------------|--------------|----------------------------------------------------------------------------------------------------|---------------------------------------------------------------------------------------------|----------------------------------------------------------------------------------------------------|-------------------|----------------------------------------------------------------------------------------------------|----------------------------------------------------------------------------------------------------|-----------------------------------------------------------------------|-----|----------|---------------------|-------|-------------------|--------------|--------------|----|
| Summary Endpoints                      | Guests             | Vulnerability         | Threat       | +                                                                                                    | Sy                                                                                          | stem                                                                                                    |                   | Network Reso                                                                                                    | ources                                                                                                    | pxGrid Services                                                       |     |          |                     |       |                   |              | ۰ ه          |    |
| METRICS<br>Total Endpol                | ints 0             | 1                     | Active Endpo | vints Ø                                                                                                    | U<br>U<br>U<br>U<br>U<br>U<br>U<br>U<br>U<br>U<br>U<br>U<br>U<br>U<br>U<br>U<br>U<br>U<br>U | Jeensing<br>Jentificates<br>Jopping<br>Jaintenance<br>Jpgrade<br>Backup & Restore<br>Idmin Access<br>Settings<br>entity Management<br>dentities<br>Jroups | et                | Network Dev<br>Network Dev<br>External RAC<br>RADIUS Sen<br>NAC Manage<br>External MDM<br>Location Ser<br>Device Portal<br>Blackist<br>BYOD<br>Certificate Pr | Ace Groups<br>Ace Profiles<br>XUS Servers<br>ver Sequences<br>ers<br>M<br>Nices<br>Management<br>rovisioning | Feed Service<br>Profiler<br>Threat Centric NAC<br>Third Party Vendors | 2   | Aut      | henticated Guests Ø | 0     | BYOD Endpoints @  | 0            | - Q          |    |
| AUTHENTICATIONS     dentity Group Norm | )<br>ork.Device Fa | aluro Reason          |              | 80                                                                                                    | ) 10<br>S                                                                                   | External Identity So<br>dentity Source Sec<br>Settings                                                                                                    | turces<br>quences | Client Provis<br>Mobile Devic<br>My Devices<br>Custom Port<br>Settings                                                                                        | ioning<br>te Management<br>tal Files                                                                         |                                                                       | ×   |          | ENDPOINTS O         |       |                   |              | e ល x        |    |
| inter_users: [100%]_                   | (                  | )                     |              |                                                                                                    |                                                                                             | driv                                                                                                    | ea5506: [10       | 00%]                                                                                                    | 0                                                                                                    |                                                                       |     |          | workstations: [     | 100%] | 0                 |              |              |    |
| ∃ BYOD ENDPOINTS <sup>0</sup>          |                    |                       |              | øø                                                                                                    | ×                                                                                           | # ALAR                                                                                                    | MS 0              |                                                                                                    |                                                                                                    |                                                                       | gox |          | # SYSTEM SUMM       | ARY 0 |                   |              | øσx          | U. |
| Type Profile                           |                    |                       |              |                                                                                                    |                                                                                             | Severity                                                                                                    | Name              | C                                                                                                    | Occu Last Oc                                                                                                 | curred                                                                | ^   | <b>`</b> | 1 node(s)           |       |                   |              | All * 24HR * |    |
|                                        | No data            | available.            |              |                                                                                                    |                                                                                             | ~                                                                                                    | Name              |                                                                                                    |                                                                                                    |                                                                       |     |          | driverap-ISE-2-7    |       | Mamon Linna       | Authoritical | ion Latency  |    |
|                                        |                    | - forder to taken the |              | and the street of the street of the street o |                                                                                             | ٥                                                                                                    | DNS Resolutio     | on Failure 9                                                                                                    | 41 less than                                                                                                 | 1 min ago                                                             |     |          | CPU                 |       | manitory colligio | Paraterioca  | on canny     |    |
| ps//10.51.124.31:0012/admin/#a         | aministratio       | nyadministratio       | netwoncesou  | urces/admi                                                                                                    | inistratio                                                                                  | on_networkres                                                                                                    | .ources_device    | es a la setti d                                                                                                    | 1600 love three                                                                                              | 1 min ann                                                             |     |          | ****************    |       |                   |              |              |    |

Passaggio 2. Nella sezione Dispositivi di rete, fare clic su **Add** per elaborare le richieste di accesso RADIUS dall'FTD.

| dentity Services Engine          | Home + Context Visibility     | <ul> <li>Operations</li> </ul> | Policy      Administration   | Work Centers                 |                            |             | License Warning 🔺 🔍 |          |
|----------------------------------|-------------------------------|--------------------------------|------------------------------|------------------------------|----------------------------|-------------|---------------------|----------|
| System      Identity Management  | Network Resources      Device | ce Portal Manager              | ment pxGrid Services + Feed  | Service + Threat Centric NAC |                            |             |                     |          |
| Network Devices Network Device G | roups Network Device Profiles | s External RAD                 | UUS Servers RADIUS Server Se | quences NAC Managers Extern  | al MDM + Location Services |             |                     |          |
| •                                |                               |                                |                              |                              |                            |             |                     |          |
| Network Devices                  | Network Devices               |                                |                              |                              |                            |             |                     |          |
| Default Device                   |                               |                                |                              |                              |                            |             | Selected 0   Tot    | un 😌 🎡 🖕 |
| Device Security Settings         | / Edit 4Add ChOupleate        | @import @                      | Export • OGenerate PAC X     | ielete +                     |                            |             | Show Al             | - 8      |
|                                  | Name 🔺                        | IP/Mask                        | Profile Name                 | Location                     | Туре                       | Description |                     |          |
|                                  | DRIVERAP_ASA5506              | 172.16.255.2                   | 🟥 Cisco 🙂                    | All Locations                | All Device Types           |             |                     |          |
|                                  |                               |                                |                              |                              |                            |             |                     |          |
|                                  |                               |                                |                              |                              |                            |             |                     |          |
|                                  |                               |                                |                              |                              |                            |             |                     |          |
|                                  |                               |                                |                              |                              |                            |             |                     |          |
|                                  |                               |                                |                              |                              |                            |             |                     |          |
|                                  |                               |                                |                              |                              |                            |             |                     |          |
|                                  |                               |                                |                              |                              |                            |             |                     |          |
|                                  |                               |                                |                              |                              |                            |             |                     |          |
|                                  |                               |                                |                              |                              |                            |             |                     |          |
|                                  |                               |                                |                              |                              |                            |             |                     |          |
|                                  |                               |                                |                              |                              |                            |             |                     |          |
|                                  |                               |                                |                              |                              |                            |             |                     |          |
|                                  |                               |                                |                              |                              |                            |             |                     |          |
|                                  |                               |                                |                              |                              |                            |             |                     |          |
|                                  |                               |                                |                              |                              |                            |             |                     |          |
|                                  |                               |                                |                              |                              |                            |             |                     |          |
|                                  |                               |                                |                              |                              |                            |             |                     |          |
|                                  |                               |                                |                              |                              |                            |             |                     |          |
|                                  |                               |                                |                              |                              |                            |             |                     |          |
|                                  |                               |                                |                              |                              |                            |             |                     |          |
|                                  |                               |                                |                              |                              |                            |             |                     |          |
|                                  |                               |                                |                              |                              |                            |             |                     |          |
|                                  |                               |                                |                              |                              |                            |             |                     |          |
|                                  |                               |                                |                              |                              |                            |             |                     |          |
|                                  |                               |                                |                              |                              |                            |             |                     |          |

Immettere i campi **Nome** dispositivo di rete e **Indirizzo IP**, quindi selezionare la casella **Impostazioni autenticazione RADIUS**. Il **segreto condiviso** deve essere lo stesso valore utilizzato al momento della creazione dell'oggetto server RADIUS in FMC.

| dentity Services Engine         | Home + Context Visibility + Operations + Policy + Administration + Work Centers                                                                                                    | License Warning 🔺 🔍 | 0 0 | • ^ |
|---------------------------------|----------------------------------------------------------------------------------------------------|---------------------|-----|-----|
| System      Identity Management | Hotwork Resources     Device Portal Management     psGrid Service     Feed Service     Threat Centric NAC                                                                                                    |                     |     |     |
| Network Devices Network Device  | Groups Network Device Profiles External RADIUS Servers RADIUS Server Sequences NAC Managers External MDM → Location Services                                                                                                    |                     |     |     |
| 0                               |                                                                                                    |                     |     |     |
| Network Devices                 | Network Devices Lists New Network Device                                                                                                    |                     |     |     |
| Default Device                  | * News ORDERS TO TO                                                                                                    |                     |     |     |
| Device Security Settings        | Particles Control - Control - Contro |                     |     |     |
|                                 |                                                                                                    |                     |     |     |
|                                 | [₽ Address • * * P: 192.168.0.100 / 32                                                                                                    | ŵ•                  |     |     |
|                                 |                                                                                                    |                     |     |     |
|                                 |                                                                                                    |                     |     |     |
|                                 | * Device Profile 🗰 Ciscol 👻 🕀                                                                                                    |                     |     |     |
|                                 | Model Name v                                                                                                    |                     |     |     |
|                                 | Software Version 📃 👻                                                                                                    |                     |     |     |
|                                 | * Network Device Group                                                                                                    |                     |     |     |
|                                 |                                                                                                    |                     |     |     |
|                                 | Location Al Locations O Set. To Default                                                                                                    |                     |     |     |
|                                 | IPSEC Is IPSEC Device 📀 Set. To Default                                                                                                    |                     |     |     |
|                                 | Device Type 🛛 Al Device Types 🕐 🔰 Set. To Default                                                                                                    |                     |     |     |
|                                 |                                                                                                    |                     |     |     |
|                                 | PADIUS Authentication Settings                                                                                                    |                     |     |     |
|                                 | RADIUS UDP Settings                                                                                                    |                     |     | - 1 |
|                                 | Protocol RADRUS                                                                                                    |                     |     |     |
|                                 | Shared Secret     Show                                                                                                    |                     |     |     |
|                                 | Use Second Shared Secret 🗌 🕢                                                                                                    |                     |     |     |
|                                 | Show                                                                                                    |                     |     |     |
|                                 | CoA Port 1700 Set.To.Default                                                                                                    |                     |     |     |
|                                 | RADIUS DTLS Settings (2)                                                                                                    |                     |     |     |
|                                 | DILS Required  a                                                                                                    |                     |     | ~   |
|                                 |                                                                                                    |                     |     |     |

Salvarlo con il pulsante alla fine della pagina.

Passaggio 3. Passare a Amministrazione > Gestione delle identità > Identità.

| dealer Identity Services Engine    | Home + Context Visibility + Operations + Policy        | Administration     Work Center      | 15                                              |                     | License Warring 🔺 🔍 😐 🔿 🗘  |
|------------------------------------|--------------------------------------------------------|-------------------------------------|-------------------------------------------------|---------------------|----------------------------|
| System      Identity Management    | Network Resources Device Portal Management pxGrid      | System                              | Network Resources                               | pxGrid Services     |                            |
| Network Devices Network Device C   | 2roups Network Device Profiles External RADIUS Servers | Deployment<br>Licensing             | Network Devices<br>Network Device Groups        | Feed Service        |                            |
| 0                                  | No. of Barlow                                          | Certificates                        | Network Device Profiles                         | Threat Centric NAC  |                            |
| Network Devices                    | Network Devices                                        | Maintenance                         | RADIUS Server Sequences                         | Third Party Vendors | Salarrad 0   Yotal 2 🚯 🔅 _ |
| Default Device                     | /Edt -Add RyDupicate @Emport @Export - O               | Upgrade<br>Backup & Restore         | NAC Managers<br>External MDM                    |                     | Show Al                    |
| Device Security Settings           | Name                                                   | Admin Access                        | Location Services                               |                     |                            |
|                                    | □ DRMERAP_A 172.16.255.2 🗰 Cisco ⊕                     | Settings                            | Device Portal Management                        |                     |                            |
|                                    | □ DRIVERAP_F 192.168.0.10 🗰 Cisco ⊕                    | Identities                          | BYOD                                            |                     |                            |
|                                    |                                                        | Groups<br>External Identity Sources | Certificate Provisioning<br>Client Provisioning |                     |                            |
|                                    |                                                        | Identity Source Sequences           | Mobile Device Management                        |                     |                            |
|                                    |                                                        | ominys                              | Custom Portal Files                             |                     |                            |
|                                    |                                                        |                                     | Settings                                        |                     |                            |
|                                    |                                                        |                                     |                                                 |                     |                            |
|                                    |                                                        |                                     |                                                 |                     |                            |
|                                    |                                                        |                                     |                                                 |                     |                            |
|                                    |                                                        |                                     |                                                 |                     |                            |
|                                    |                                                        |                                     |                                                 |                     |                            |
|                                    |                                                        |                                     |                                                 |                     |                            |
|                                    |                                                        |                                     |                                                 |                     |                            |
|                                    |                                                        |                                     |                                                 |                     |                            |
|                                    |                                                        |                                     |                                                 |                     |                            |
|                                    |                                                        |                                     |                                                 |                     |                            |
|                                    |                                                        |                                     |                                                 |                     |                            |
|                                    |                                                        |                                     |                                                 |                     |                            |
|                                    |                                                        |                                     |                                                 |                     |                            |
|                                    |                                                        |                                     |                                                 |                     |                            |
|                                    |                                                        |                                     |                                                 |                     |                            |
|                                    |                                                        |                                     |                                                 |                     |                            |
| https://10.31.124.31:6012/admin/#a | dministration/administration_identitymanagement/ad     | ministration_identitymanagemer      | nt_identities                                   |                     |                            |

Passaggio 4. Nella sezione Network Access Users, fare clic su **Add** per creare *user1* nel database locale di ISE.

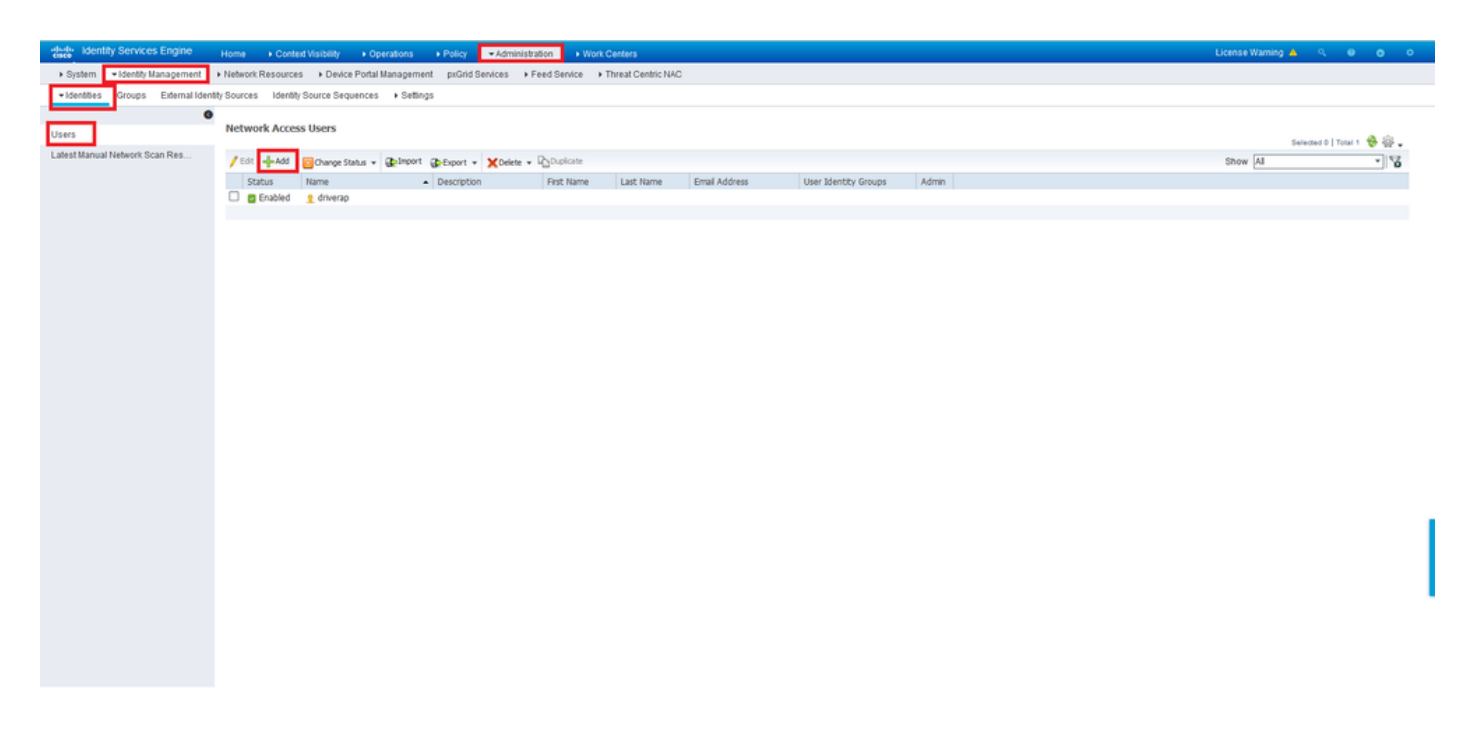

Immettere nome utente e password nei campi **Nome** e **Password di accesso** e quindi fare clic su **Invia**.

| dentity Services Engine          | Home + Context Visibility + Operations + Policy - Administration + Work Centers                            | License Warning 🔺 |  |   |
|----------------------------------|----------------------------------------------------------------------------------------------------|-------------------|--|---|
| System      Identity Management  | Network Resources     Device Portal Management     pxGrid Service     Freed Service     Threat Centric NAC |                   |  |   |
| ·Identities Groups External Iden | thy Sources Identity Source Sequences ▶ Settings                                                           |                   |  |   |
| 0                                |                                                                                                    |                   |  |   |
| Users                            | Notoxi Access User List > New Tetwork Access User                                                          |                   |  |   |
| Latest Manual Network Scan Res   | *Name Lusert<br>Status 🖉 Enabled -                                                                         |                   |  |   |
|                                  | Emai                                                                                                    |                   |  |   |
|                                  | ▼ Passwords                                                                                                |                   |  |   |
|                                  | Pašsword Type: Internal Users 💌                                                                            |                   |  |   |
|                                  | Password Re-Enter Password                                                                                 |                   |  |   |
|                                  | *Login Password                                                                                            |                   |  |   |
|                                  | Enable Password Generate Password ()                                                                       |                   |  |   |
|                                  |                                                                                                    |                   |  |   |
|                                  | • vser mormation                                                                                           |                   |  |   |
|                                  | First Name                                                                                                 |                   |  |   |
|                                  | LastName                                                                                                   |                   |  |   |
|                                  |                                                                                                    |                   |  |   |
|                                  | Description //                                                                                             |                   |  |   |
|                                  | Change password on net login                                                                               |                   |  |   |
|                                  |                                                                                                    |                   |  |   |
|                                  | * Account Disable Policy                                                                                   |                   |  |   |
|                                  | Disable account if date exceeds 2021-11-21 (Vyyy-mm-dd)                                                    |                   |  |   |
|                                  | ▼ User Groups                                                                                              |                   |  |   |
|                                  | Select an tem 🕜 — +                                                                                        |                   |  |   |
|                                  |                                                                                                    |                   |  |   |
|                                  | Setore Cancel                                                                                              |                   |  |   |
| <                                |                                                                                                    |                   |  | > |

Passaggio 5. Ripetere i passaggi precedenti per creare user2.

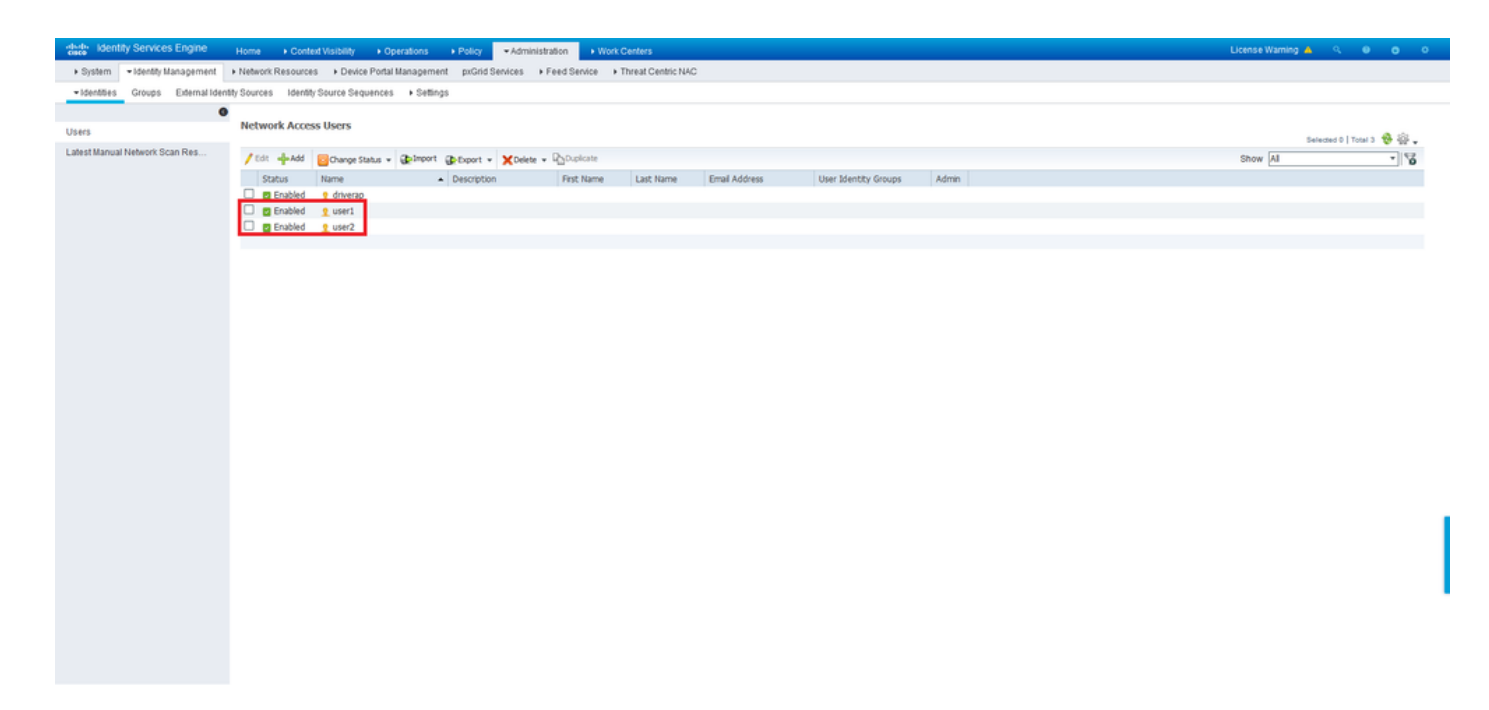

Passaggio 6. Andare a Policy > Policy Sets (Policy > Set di policy).

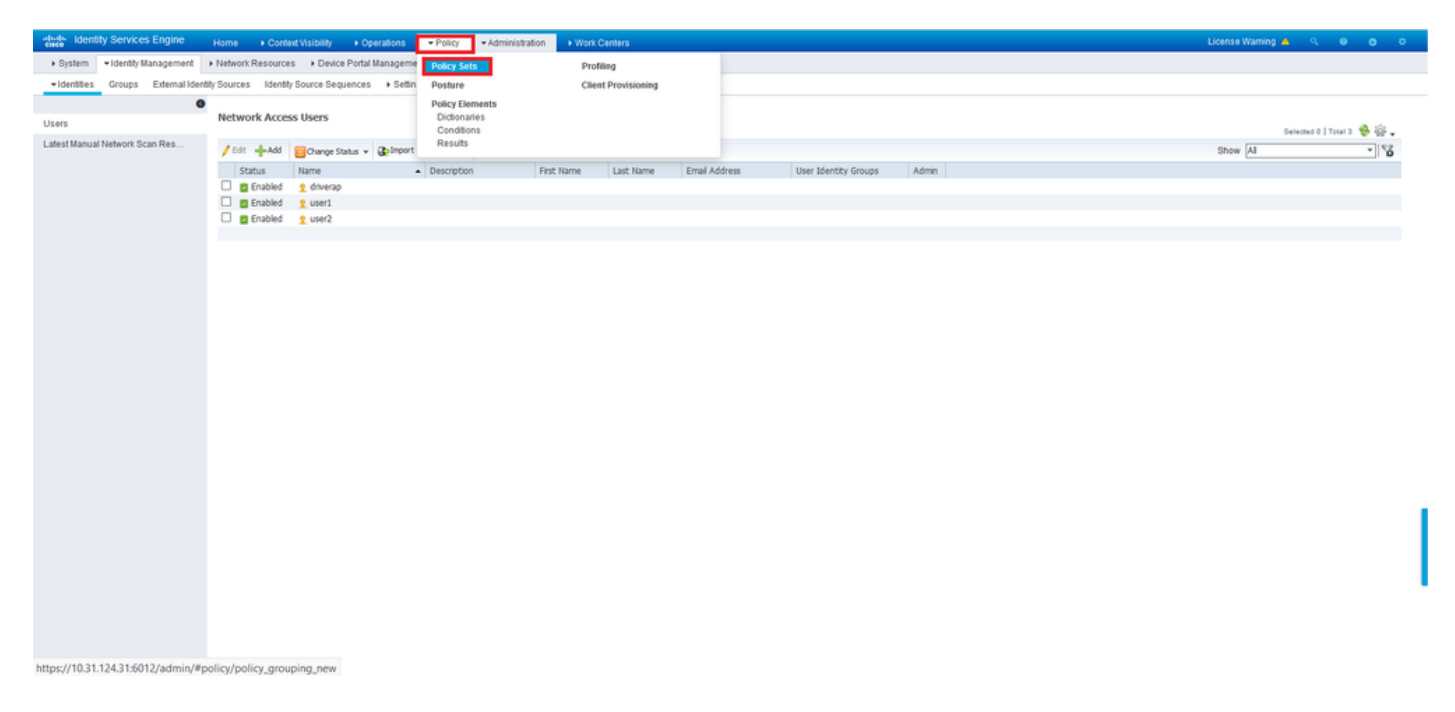

Passaggio 7. Fare clic sulla freccia > sul lato destro della schermata.

| -dealer Id | entity Service | es Engine Home + Con          | text Visibility + Operations | Policy      Administration | Work Centers |   |  |  |               |             |            | icense Wa | iming 🔺 | ۹ و     |   |             |
|------------|----------------|-------------------------------|------------------------------|----------------------------|--------------|---|--|--|---------------|-------------|------------|-----------|---------|---------|---|-------------|
| Policy S   | ts Profiling   | g Posture Client Provisioning | Policy Elements              |                            |              |   |  |  |               |             |            |           |         |         |   |             |
|            |                |                               |                              |                            |              |   |  |  |               |             |            |           |         |         |   |             |
| Policy     | Sets           |                               |                              |                            |              |   |  |  |               |             | Reset Pol  | cyset Hi  | tcounts | Rese    |   | Save        |
| ٠          | Status         | Policy Set Name               | Description                  | Conditions                 |              |   |  |  | Allowed Proto | ols / Serve | r Sequence | н         | ts      | Actions | V | liew        |
| Search     |                |                               |                              |                            |              |   |  |  |               |             |            |           |         |         |   |             |
|            |                |                               |                              |                            |              | + |  |  |               |             |            |           |         |         |   |             |
|            |                |                               |                              |                            |              |   |  |  |               |             |            |           |         |         |   |             |
|            | $\odot$        | Default                       | Default policy set           |                            |              |   |  |  | Default Netwo | k Access    | ** +       | 1         | 7       | ¢       |   | <b>&gt;</b> |
|            |                |                               |                              |                            |              |   |  |  |               |             |            |           |         |         |   | _           |
|            |                |                               |                              |                            |              |   |  |  |               |             |            |           |         |         |   | Save        |

Passaggio 8. Fare clic sulla freccia > accanto a **Criteri di autorizzazione** per espanderlo. A questo punto, fare clic sul simbolo + per aggiungere una nuova regola.

| dentity     | y Services   | Engine Home Conte             | xt Visibilit                 | y → Operations            | * Policy           | + Administration            | Work Centers         |      |  |  |   |                            |   |                  | License        | Warning 🔺    | ۹ ۵        | •       | o  |
|-------------|--------------|-------------------------------|------------------------------|---------------------------|--------------------|-----------------------------|----------------------|------|--|--|---|----------------------------|---|------------------|----------------|--------------|------------|---------|----|
| Policy Sets | Profiling    | Posture Client Provisioning   | <ul> <li>Policy E</li> </ul> | Elements                  |                    |                             |                      |      |  |  |   |                            |   |                  |                |              |            |         |    |
| Policy Sets | s → Defa     | ault                          |                              |                           |                    |                             |                      |      |  |  |   |                            |   | R                | eset Policyset | t Hitcounts  | Reset      | t Sav   | re |
| St          | tatus        | Policy Set Name               | Descrip                      | notion                    | Cond               | tions                       |                      |      |  |  |   |                            |   |                  | Allowed Proto  | cols / Serve | r Sequence | Hits    |    |
| Search      |              |                               |                              |                           |                    |                             |                      |      |  |  |   |                            |   |                  |                |              |            |         |    |
|             | 0            | Default                       | Default                      | policy set                |                    |                             |                      |      |  |  |   |                            |   |                  | Default Netwo  | rk Access    | ×* +       | 17      |    |
| > Authentic | ation Poli   | cy (3)                        |                              |                           |                    |                             |                      |      |  |  |   |                            |   |                  |                |              |            |         |    |
| > Authoriza | ation Polic  | y - Local Exceptions          |                              |                           |                    |                             |                      |      |  |  |   |                            |   |                  |                |              |            |         |    |
| > Authoriza | ation Policy | y - Global Exceptions         |                              |                           |                    |                             |                      |      |  |  |   |                            |   |                  |                |              |            |         |    |
| ✓ Authoriza | ation Polic  | <u>v (13)</u>                 |                              |                           |                    |                             |                      |      |  |  |   |                            |   |                  |                |              |            |         |    |
|             |              |                               |                              |                           |                    |                             |                      |      |  |  | R | Results                    |   |                  |                |              |            |         |    |
| •           | Status       | Rule Name                     | Cond                         | itions                    |                    |                             |                      |      |  |  | P | rofiles                    |   | Security Group   | 6              |              | Hits       | Actions |    |
| Search      |              |                               |                              |                           |                    |                             |                      |      |  |  |   |                            |   |                  |                |              |            |         |    |
|             | 0            | Wireless Black List Default   | AND                          | Wireless_A                | ccess<br>p-Name EQ | UALS Endpoint Identit       | ty Groups:Blacklist  |      |  |  |   | ×Blackhole_Wireless_Access | • | Select from list |                | • +          | 0          | ¢       |    |
|             | 0            | Profiled Cisco IP Phones      | 48                           | IdentityGroup-Name        | EQUALS En          | dpoint Identity Groups      | Profiled Cisco-IP-Pt | hone |  |  |   | × Cisco_IP_Phones          | + | Select from list |                | • +          | 0          | ٥       | 1  |
|             | ø            | Profiled Non Cisco IP Phones  |                              | Non_Cisco_Profiled,       | Phones             |                             |                      |      |  |  |   | ×Non_Cisco_IP_Phones       | + | Select from list |                | • +          | 0          | ٥       |    |
|             | 0            | Unknown_Compliance_Redirect   | AND                          | Network_Ac     Compliance | cess_Auther        | ntication_Passed<br>Devices |                      |      |  |  |   | × Cisco_Temporal_Onboard   | + | Select from list |                | • •          | 0          | ¢       |    |
|             | 0            | NonCompliant_Devices_Redirect | AND                          | Network_Ac                | cess_Authen        | ntication_Passed            |                      |      |  |  |   | × Cisco_Temporal_Onboard   | + | Select from list |                | • +          | 0          | ¢       |    |

Fornite un nome alla regola e selezionate il simbolo + nella colonna Condizioni (Conditions).

| ✓ Author | zation Polic | y (13)                   |            |   |                  |                      |      |         |
|----------|--------------|--------------------------|------------|---|------------------|----------------------|------|---------|
|          |              |                          |            |   | Results          |                      |      |         |
| ٠        | Status       | Rule Name                | Conditions |   | Profiles         | Security Groups      | Hits | Actions |
| Search   |              |                          |            |   |                  |                      |      |         |
| 1        | ø            | Static IP Address User 1 |            | + | Select from list | Select from list 👻 🕇 |      | ٥       |

Fare clic nella casella di testo Editor attributi e fare clic sull'icona **Oggetto**. Scorrere verso il basso fino a individuare l'attributo *Nome utente RADIUS* e selezionarlo.

| .ibrar   | у                                         |         | Editor |        |         |                       |      |   |   |          |                   |                 |   |   |    |          |      |
|----------|-------------------------------------------|---------|--------|--------|---------|-----------------------|------|---|---|----------|-------------------|-----------------|---|---|----|----------|------|
| Sea      | rch by Name                               |         | 0      | Clic   | k to ad | ld an attribu         | ite  |   |   |          |                   |                 |   |   |    |          |      |
| <b>Q</b> |                                           | . 🛛 b 후 | ъ      | Select | attribu | te for condi          | tion |   |   |          |                   |                 |   |   |    |          | 1    |
|          | BYOD_is_Registered                        |         |        | 0      | Ēġ      | •                     | ۲    | ₽ | Ĩ | F        | ♥                 |                 |   | C | 10 | ີ່ເ      | ((:- |
|          | Catalyst_Switch_Local_Web_Authentica tion | ()      |        |        | Dic     | tionary               |      |   |   | Attribut | te                |                 |   |   | D  | Info     |      |
| P        | Compliance Unknown Devices                | (i)     |        |        | A       | I Dictionaries        |      |   | ~ | Attribut | e                 |                 |   |   | ID |          | ^    |
|          | Compliant Devices                         | 0       |        | 1      | Mic     | rosoft<br>orola-Svmbo |      |   |   | MS-HC/   | AP-Use<br>-User-0 | r-Name<br>Sroup | • | 6 | 2  | ()<br>() |      |
|          | Compliant_Devices                         | •       |        | 1      | Net     | work Access           |      |   |   | AD-Use   | r-DNS-            | Domai           | n |   |    | 0        |      |
|          | EAP-MSCHAPV2                              | 0       |        | 1      | Net     | work Access           |      |   |   | AD-Use   | r-Join-F          | Point           |   |   |    | ()       |      |
| 2        | EAP-TLS                                   | ()      |        | 1      | Net     | work Access           |      |   |   | UserNa   | ime               |                 |   |   |    | 1        |      |
| 2        | Guest_Flow                                | (i)     |        | 1      | Pas     | siveID                | _    |   | _ | Passive  | ID_Us             | ername          |   |   |    | <i>i</i> | -    |
|          | MAC_in_SAN                                |         |        | 1      | Rad     | tius<br>tius          |      |   |   | User-Na  | ame<br>asswor     | d               |   | 1 |    | ()<br>() | ٩    |
|          | Network_Access_Authentication_Passe d     | ()      |        | 1      | Ruc     | :kus                  |      |   |   | Ruckus   | -User-(           | Groups          |   | 1 | 1  | 0        | ~    |
| 2        | Non_Cisco_Profiled_Phones                 |         |        |        |         |                       |      |   |   |          |                   |                 |   |   |    |          |      |
|          | Non_Compliant_Devices                     | 0       |        |        |         |                       |      |   |   |          |                   |                 |   |   |    |          |      |
|          | Switch_Local_Web_Authentication           | ()      |        |        |         |                       |      |   |   |          |                   |                 |   |   |    |          |      |
| 0        | Switch Web Authentication                 | (i)     |        |        |         |                       |      |   |   |          |                   |                 |   |   |    |          |      |

Mantieni **uguale** come operatore e immettere *user1* nella casella di testo accanto ad esso. Per salvare l'attributo, fare clic su **Use** (Usa).

| brary                                 |           | Editor |                 |           |    |           |      |
|---------------------------------------|-----------|--------|-----------------|-----------|----|-----------|------|
| Search by Name                        |           |        | Radius-User-Na  | ame       |    |           |      |
|                                       | 9 1 O t 🤋 | 1      | Equals          | ✓ user1   |    |           |      |
| BYOD_is_Registered                    | ()        |        | Set to 'Is not' |           |    | Duplicate | Save |
| Catalyst_Switch_Local_Web_Auther      | ntica 🕡   |        |                 |           |    |           |      |
| Compliance_Unknown_Devices            | 0         |        |                 | + New AND | OR |           |      |
| Compliant_Devices                     | 0         |        |                 |           |    |           |      |
| EAP-MSCHAPv2                          | 0         |        |                 |           |    |           |      |
| EAP-TLS                               | 0         |        |                 |           |    |           |      |
| Guest_Flow                            | 0         |        |                 |           |    |           |      |
| MAC_in_SAN                            | 0         |        |                 |           |    |           |      |
| Network_Access_Authentication_Pa<br>d | sse 🕡     |        |                 |           |    |           |      |
| Non_Cisco_Profiled_Phones             | 0         |        |                 |           |    |           |      |
| Non_Compliant_Devices                 | ()        |        |                 |           |    |           |      |
| Switch_Local_Web_Authentication       | ()        |        |                 |           |    |           |      |
| Switch Web Authentication             |           |        |                 |           |    |           |      |

La condizione per questa regola è ora impostata.

Passaggio 9. Nella colonna **Risultati/Profili**, fare clic sul simbolo + e scegliere **Crea nuovo profilo di autorizzazione**.

| ✓ Authori | zation Policy | y (13)                   |                               |                                    |                      |      |         |
|-----------|---------------|--------------------------|-------------------------------|------------------------------------|----------------------|------|---------|
|           |               |                          |                               | Results                            |                      |      |         |
| ٠         | Status        | Rule Name                | Conditions                    | Profiles                           | Security Groups      | Hits | Actions |
| Search    |               |                          |                               |                                    |                      |      |         |
| 1         | 0             | Static IP Address User 1 | Radius User-Name EQUALS user1 | Select from list                   | Select from list • + |      | ¢       |
|           |               |                          |                               | Create a New Authorization Profile |                      |      |         |

Assegnare un **nome** al file e mantenere *ACCESS\_ACCEPT* come **Tipo di accesso**. Scorrere fino alla sezione **Impostazioni avanzate attributi**.

| Add New Standard Profile                |                      | 3         |
|-----------------------------------------|----------------------|-----------|
| Authorization Profile                   |                      | ^         |
| * Name                                  | StaticIPaddressUser1 |           |
| Description                             |                      |           |
| * Access Type                           | ACCESS_ACCEPT *      |           |
| Network Device Profile                  | 2010 CSCO + (1)      |           |
| Service Template                        |                      |           |
| Track Movement                          |                      |           |
| Passive Identity Tracking               |                      |           |
|                                         |                      |           |
| ▼ Common Tasks                          |                      | ^         |
| DACL Name                               |                      |           |
| IPv6 DACL Name                          |                      |           |
| ACL (Filter-ID)                         |                      | 12        |
| ACL IPv6 (Filter-ID)                    |                      | ~         |
|                                         |                      |           |
| <ul> <li>Advanced Attributes</li> </ul> | Settings             | ~         |
|                                         |                      | ve Cancel |

Fate clic sulla freccia arancione e scegliete Raggio (Radius) > Indirizzo-IP-Frame-[8].

| Add New Standard Profile<br>Service Template   |                              |  |      | 1      | ×   |
|------------------------------------------------|------------------------------|--|------|--------|-----|
| Track Movement 🔲 🕧                             |                              |  |      |        |     |
| Passive Identity Tracking                      |                              |  |      |        |     |
|                                                |                              |  |      |        |     |
|                                                | Radius                       |  |      |        |     |
|                                                |                              |  |      |        |     |
| <ul> <li>Common Tasks</li> </ul>               | ↓ ↓ ■ ↓ ○ ↓                  |  |      |        | 1   |
| DACL Name                                      | Exercise MAND-1551           |  |      |        |     |
| _                                              | Error-Cause[10]              |  |      |        |     |
| IPu6 DACL Name                                 | Filter-ID[11]                |  |      |        |     |
|                                                | Framed-AppleTalk-Link[37]    |  |      |        |     |
|                                                | Framed-AppleTalk-Network[38] |  |      |        |     |
| ACL (Filter-ID)                                | Framed-AppleTalk-Zone(39)    |  |      |        |     |
|                                                | Framed-Compression[13]       |  |      |        |     |
| ACL IPv6 (Filter-ID)                           | Framed-Interface-Id[96]      |  |      | $\sim$ |     |
|                                                | Framed-IP-Address[8]         |  |      |        |     |
|                                                | Framed-IP-Netmask[9]         |  |      |        |     |
| -                                              | Framed-IPv6-Address[168]     |  |      |        |     |
| <ul> <li>Advanced Attributes Settin</li> </ul> | Framed-IPv6-Pool[100]        |  |      |        |     |
| Radius:Framed-IP-Address                       |                              |  |      |        |     |
|                                                |                              |  |      | _      |     |
|                                                |                              |  |      |        |     |
|                                                |                              |  |      |        |     |
| ✓ Attributes Details                           |                              |  |      |        |     |
| Access Type = ACCESS_ACCEPT                    |                              |  |      |        |     |
| Framed-IP-Address =                            |                              |  | 11.  |        |     |
|                                                |                              |  | 1114 | ~      | 1   |
| ¢                                              |                              |  |      | >      | 1   |
|                                                |                              |  | Save | Cano   | cel |

Digitare l'indirizzo IP che si desidera assegnare in modo statico sempre a questo utente e fare clic su **Salva**.

| Add New Standard Profile                                                                 |         | ×    |
|------------------------------------------------------------------------------------------|---------|------|
| Service Template                                                                         |         | ^    |
|                                                                                          |         |      |
| ▼ Common Tasks                                                                           |         |      |
| Arespace IPv6 ACL Name                                                                   | ^       |      |
| ASA VPN                                                                                  |         |      |
| AVC Profie Name                                                                          |         |      |
| UPN Lookup                                                                               | ~       |      |
| ▼ Advanced Attributes Settings                                                           |         |      |
| Radus:Framed-IP-Address 💽 = 10.0.50.101 💿 = +                                            |         |      |
| ✓ Attributes Details     Access Type = ACCESS_ACCEPT     Framed-IP-Address = 10.0.50.101 |         | ~    |
|                                                                                          | Save Ca | ncel |

Passaggio 10. Scegliere il profilo di autorizzazione appena creato.

| <ul> <li>Autho</li> </ul> | rization Policy | y (13)                       |      |                                                                            |                     |     |                      |      |         |
|---------------------------|-----------------|------------------------------|------|----------------------------------------------------------------------------|---------------------|-----|----------------------|------|---------|
|                           |                 |                              |      |                                                                            | Results             |     |                      |      |         |
| T                         | Status          | Rule Name                    | Cond | tions                                                                      | Profiles            |     | Security Groups      | Hits | Actions |
| Search                    |                 |                              |      |                                                                            |                     |     |                      |      |         |
| /                         | 0               | Static IP Address User 1     | 1    | Radius-User-Name EQUALS user1                                              | Belect from list    | +   | Select from list 🔹 🕇 |      | ٥       |
|                           |                 |                              |      | Wireless_Access                                                            | DenyAccess          | ^   |                      |      |         |
|                           | ø               | Wireless Black List Default  | AND  | IdentityGroup Name EQUALS Endpoint Identity Groups Blacklist               | NSP_Onboard         |     | Select from list     | 0    | ¢       |
|                           | 0               | Profiled Cisco IP Phones     | -    | IdentityGroup Name EQUALS Endpoint Identity Groups Profiled Cisco-IP-Phone | Non_Cisco_IP_Phones | II. | Select from list +   | 0    | 0       |
|                           | -               |                              |      |                                                                            | StatePaddressliter1 | 1   |                      |      |         |
|                           | 0               | Profiled Non Cisco IP Phones |      | Non_Cisco_Profiled_Phones                                                  | Static_IP_address   |     | Select from list     | 0    | ¢       |

La regola di autorizzazione è ora impostata. Fare clic su Salva.

| dada ide  | ntity Service  | es Engine Home         | Context Visibility        | Operations -P     | olicy Administration | Work Centers |  |                       |              | License V         | Varning 🔺    | <u> २</u> | • •     |
|-----------|----------------|------------------------|---------------------------|-------------------|----------------------|--------------|--|-----------------------|--------------|-------------------|--------------|-----------|---------|
| Policy Se | ts Profiling   | Posture Client Prov    | isioning + Policy Element | ts                |                      |              |  |                       |              |                   |              |           |         |
| Policy S  | Sets → De      | fault                  |                           |                   |                      |              |  |                       |              | Reset Policyset H | Hitcounts    | Reset     | Save    |
|           | Status         | Policy Set Name        | Description               |                   | Conditions           |              |  |                       |              | Allowed Protoco   | ols / Server | Sequence  | Hits    |
| Search    |                |                        |                           |                   |                      |              |  |                       |              |                   |              |           |         |
|           | 0              | Default                | Default policy se         | et                |                      |              |  |                       |              | Default Network   | Access       | x * +     | 17      |
| > Authe   | entication Po  | licy (3)               |                           |                   |                      |              |  |                       |              |                   |              |           |         |
| > Autho   | orization Poli | cy - Local Exceptions  |                           |                   |                      |              |  |                       |              |                   |              |           |         |
| > Autho   | prization Poli | cy - Global Exceptions |                           |                   |                      |              |  |                       |              |                   |              |           |         |
| ✓ Author  | orization Poli | cy (13)                |                           |                   |                      |              |  |                       |              |                   |              |           |         |
|           |                |                        |                           |                   |                      |              |  | Results               |              |                   |              |           |         |
| ٠         | Status         | Rule Name              | Conditions                |                   |                      |              |  | Profiles              | Security     | Groups            |              | Hits      | Actions |
| Search    |                |                        |                           |                   |                      |              |  |                       |              |                   |              |           |         |
| 1         | 0              | Static IP Address Use  | r1 🔒 Radu                 | is-User-Name EQUA | ULS user1            |              |  | *StaticlPaddressUser1 | + Select fro | om list •         | +            |           | ٥       |

# Verifica

Passaggio 1. Passare al computer client in cui è installato il client Cisco AnyConnect Secure Mobility. Connettersi all'headend FTD (qui viene utilizzato un computer Windows) e immettere le credenziali *utente1*.

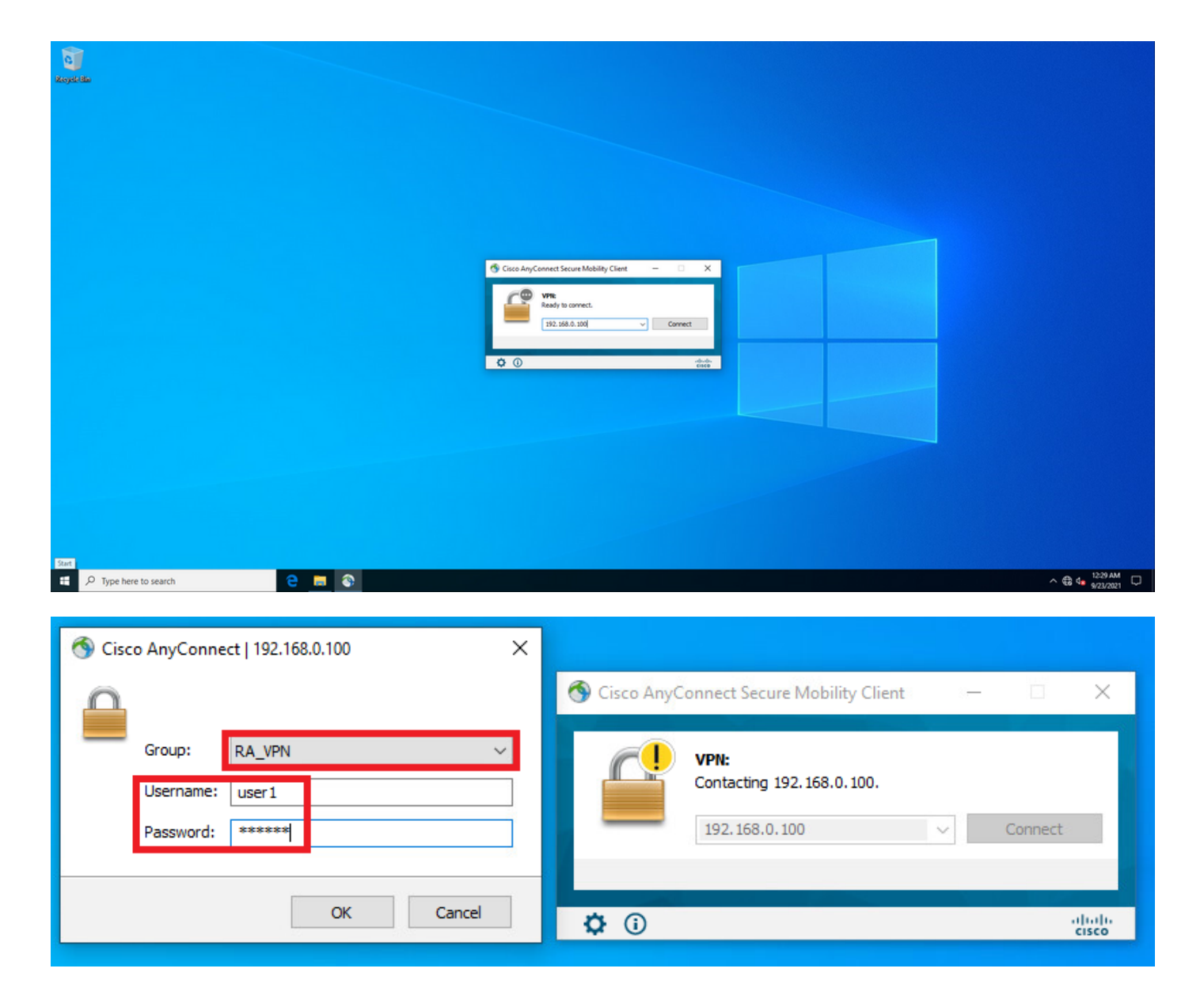

Fare clic sull'icona dell'ingranaggio (nell'angolo in basso a sinistra) e selezionare la scheda **Statistiche**. Confermare nella sezione **Informazioni indirizzo** che l'indirizzo IP assegnato è effettivamente quello configurato nel criterio di autorizzazione ISE per questo utente.

| 🕙 Cisco AnyC | onnect Secure Mobility Client                               | - |                 | ( |
|--------------|-------------------------------------------------------------|---|-----------------|---|
|              | <b>VPN:</b><br>Connected to 192.168.0.100.<br>192.168.0.100 | ~ | Disconnect      |   |
| 00:00:23     |                                                             | _ | IPv4            |   |
| <b>۞</b>     |                                                             |   | aliali<br>cisco | ÷ |

| Cisco AnyConnect Secure Mob     | ility Client                      | _        |     |   |
|---------------------------------|-----------------------------------|----------|-----|---|
| AnyCon                          | nect Secure Mobility Client       |          |     | ( |
| rtual Private Network (V        | PN) Diag                          | gnostics |     |   |
| eferences Statistics Route Deta | ails Firewall Message History     |          |     |   |
|                                 |                                   |          |     | ^ |
| Connection Information          |                                   |          | - ^ |   |
| State:                          | Connected                         |          |     |   |
| Tunnel Mode (IPv4):             | Tunnel All Traffic                |          |     |   |
| Tunnel Mode (IPv6):             | Drop All Traffic                  |          |     |   |
| Dynamic Tunnel Exclusion:       | None                              |          |     |   |
| Dynamic Tunnel Inclusion:       | None                              |          |     |   |
| Duration:                       | 00:01:49                          |          |     |   |
| Session Disconnect:             | None                              |          |     |   |
| Management Connection State:    | Disconnected (user tunnel active) |          |     |   |
| Address Information             |                                   |          | - ^ |   |
| Client (IPv4):                  | 10.0.50.101                       |          |     |   |
| Client (IPv6):                  | Not Available                     |          |     |   |
| Server:                         | 192.168.0.100                     |          |     |   |
| Bytes                           |                                   |          | - • |   |
| - )                             |                                   |          |     | × |

L'output del comando debug radius all sull'FTD visualizza:

firepower# SVC message: t/s=5/16: The user has requested to disconnect the connection.
webvpn\_svc\_np\_tear\_down: no ACL
webvpn\_svc\_np\_tear\_down: no IPv6 ACL
np\_svc\_destroy\_session(0x9000)
radius mkreq: 0x13
alloc\_rip 0x0000145d043b6460
new request 0x13 --> 3 (0x0000145d043b6460)
got user 'user1'
got password
add\_req 0x0000145d043b6460 session 0x13 id 3
RADIUS\_REQUEST
radius.c: rad\_mkpkt
rad\_mkpkt: ip:source-ip=192.168.0.101
RADIUS packet decode (authentication request)

#### RADIUS packet decode (response)

Raw packet data (length = 136).....

02 03 00 88 0c af 1c 41 4b c4 a6 58 de f3 92 31 | .....AK..X...1 7d aa 38 1e 01 07 75 73 65 72 31 08 06 0a 00 32 | }.8...user1....2 65 19 3d 43 41 43 53 3a 63 30 61 38 30 30 36 34 | e.=CACS:cOa80064 30 30 30 30 61 30 30 36 31 34 62 63 30 32 64 | 0000a000614bc02d 3a 64 72 69 76 65 72 61 70 2d 49 53 45 2d 32 2d | :driverap-ISE-2-37 2f 34 31 37 34 39 34 39 37 38 2f 32 31 1a 2a | 7/417494978/21.\* 00 00 00 09 01 24 70 72 6f 66 69 6c 65 2d 6e 61 | .....\$profile-na 6d 65 3d 57 69 6e 64 6f 77 73 31 30 2d 57 6f 72 | me=Windows10-Wor 6b 73 74 61 74 69 6f 6e | kstation Parsed packet data.... Radius: Code = 2 (0x02)Radius: Identifier = 3 (0x03)Radius: Length = 136 (0x0088)Radius: Vector: 0CAF1C414BC4A658DEF392317DAA381E Radius: Type = 1 (0x01) User-Name Radius: Length = 7 (0x07)Radius: Value (String) = 75 73 65 72 31 | user1 Radius: Type = 8 (0x08) Framed-IP-Address Radius: Length = 6 (0x06)Radius: Value (IP Address) = 10.0.50.101 (0x0A003265) Radius: Type = 25 (0x19) Class Radius: Length = 61 (0x3D)Radius: Value (String) = 43 41 43 53 3a 63 30 61 38 30 30 36 34 30 30 30 | CACS:c0a80064000 30 61 30 30 30 36 31 34 62 63 30 32 64 3a 64 72 | 0a000614bc02d:dr 69 76 65 72 61 70 2d 49 53 45 2d 32 2d 37 2f 34 | iverap-ISE-2-7/4 31 37 34 39 34 39 37 38 2f 32 31 | 17494978/21 Radius: Type = 26 (0x1A) Vendor-Specific Radius: Length = 42 (0x2A)Radius: Vendor ID = 9 (0x0000009) Radius: Type = 1 (0x01) Cisco-AV-pair Radius: Length = 36 (0x24)Radius: Value (String) = 70 72 6f 66 69 6c 65 2d 6e 61 6d 65 3d 57 69 6e | profile-name=Win 64 6f 77 73 31 30 2d 57 6f 72 6b 73 74 61 74 69 | dows10-Workstati 6f 6e | on rad\_procpkt: ACCEPT Got AV-Pair with value profile-name=Windows10-Workstation RADIUS\_ACCESS\_ACCEPT: normal termination RADIUS\_DELETE remove\_req 0x0000145d043b6460 session 0x13 id 3 free\_rip 0x0000145d043b6460 radius: send queue empty I log FTD mostrano: firepower# <omitted output> Sep 22 2021 23:52:40: %FTD-6-725002: Device completed SSL handshake with client Outside\_Int:192.168.0.101/60405 to 192.168.0.100/443 for TLSv1.2 session Sep 22 2021 23:52:48: %FTD-7-609001: Built local-host Outside\_Int:172.16.0.8 Sep 22 2021 23:52:48: %FTD-6-113004: AAA user authentication Successful : server = 172.16.0.8 : user = user1 Sep 22 2021 23:52:48: %FTD-6-113009: AAA retrieved default group policy (DfltGrpPolicy) for user = user1 Sep 22 2021 23:52:48: %FTD-6-113008: AAA transaction status ACCEPT : user = user1 Sep 22 2021 23:52:48: %FTD-7-734003: DAP: User user1, Addr 192.168.0.101: Session Attribute aaa.radius["1"]["1"] = user1 Sep 22 2021 23:52:48: %FTD-7-734003: DAP: User user1, Addr 192.168.0.101: Session Attribute aaa.radius["8"]["1"] = 167785061 Sep 22 2021 23:52:48: %FTD-7-734003: DAP: User user1, Addr 192.168.0.101: Session Attribute

aaa.radius["25"]["1"] = CACS:c0a800640000c000614bc1d0:driverap-ISE-2-7/417494978/23 Sep 22 2021 23:52:48: %FTD-7-734003: DAP: User user1, Addr 192.168.0.101: Session Attribute aaa.cisco.grouppolicy = DfltGrpPolicy Sep 22 2021 23:52:48: %FTD-7-734003: DAP: User user1, Addr 192.168.0.101: Session Attribute aaa.cisco.ipaddress = 10.0.50.101 Sep 22 2021 23:52:48: %FTD-7-734003: DAP: User user1, Addr 192.168.0.101: Session Attribute aaa.cisco.username = user1 Sep 22 2021 23:52:48: %FTD-7-734003: DAP: User user1, Addr 192.168.0.101: Session Attribute aaa.cisco.username1 = user1 Sep 22 2021 23:52:48: %FTD-7-734003: DAP: User user1, Addr 192.168.0.101: Session Attribute aaa.cisco.username2 = Sep 22 2021 23:52:48: %FTD-7-734003: DAP: User user1, Addr 192.168.0.101: Session Attribute aaa.cisco.tunnelgroup = RA\_VPN Sep 22 2021 23:52:48: %FTD-6-734001: DAP: User user1, Addr 192.168.0.101, Connection AnyConnect: The following DAP records were selected for this connection: DfltAccessPolicy Sep 22 2021 23:52:48: %FTD-6-113039: Group <DfltGrpPolicy> User <user1> IP <192.168.0.101> AnyConnect parent session started. <omitted output> Sep 22 2021 23:53:17: %FTD-6-725002: Device completed SSL handshake with client Outside\_Int:192.168.0.101/60412 to 192.168.0.100/443 for TLSv1.2 session Sep 22 2021 23:53:17: %FTD-7-737035: IPAA: Session=0x0000c000, 'IPv4 address request' message queued Sep 22 2021 23:53:17: %FTD-7-737035: IPAA: Session=0x0000c000, 'IPv6 address request' message queued Sep 22 2021 23:53:17: %FTD-7-737001: IPAA: Session=0x0000c000, Received message 'IPv4 address request' Sep 22 2021 23:53:17: %FTD-6-737010: IPAA: Session=0x0000c000, AAA assigned address 10.0.50.101, succeeded Sep 22 2021 23:53:17: %FTD-7-737001: IPAA: Session=0x0000c000, Received message 'IPv6 address request' Sep 22 2021 23:53:17: %FTD-5-737034: IPAA: Session=0x0000c000, IPv6 address: no IPv6 address available from local pools Sep 22 2021 23:53:17: %FTD-5-737034: IPAA: Session=0x0000c000, IPv6 address: callback failed during IPv6 request Sep 22 2021 23:53:17: %FTD-4-722041: TunnelGroup <RA\_VPN> GroupPolicy <DfltGrpPolicy> User <user1> IP <192.168.0.101> No IPv6 address available for SVC connection Sep 22 2021 23:53:17: %FTD-7-609001: Built local-host Outside\_Int:10.0.50.101 Sep 22 2021 23:53:17: %FTD-5-722033: Group <DfltGrpPolicy> User <user1> IP <192.168.0.101> First TCP SVC connection established for SVC session. Sep 22 2021 23:53:17: %FTD-6-722022: Group <DfltGrpPolicy> User <user1> IP <192.168.0.101> TCP SVC connection established without compression Sep 22 2021 23:53:17: %FTD-7-746012: user-identity: Add IP-User mapping 10.0.50.101 -LOCAL\user1 Succeeded - VPN user Sep 22 2021 23:53:17: %FTD-6-722055: Group <DfltGrpPolicy> User <user1> IP <192.168.0.101> Client Type: Cisco AnyConnect VPN Agent for Windows 4.10.02086 Sep 22 2021 23:53:17: %FTD-4-722051: Group

I log di RADIUS Live su ISE mostrano:

| Event                 | 5200 Authentication succeeded       |
|-----------------------|-------------------------------------|
| Isername              | user!                               |
| Endpoint Id           | 00.50.55.95.45.57 ()                |
| Endpoint Profile      | Windows10-Workstation               |
| Authentication Policy | Default >> Default                  |
| Authorization Policy  | Default >> Statio IP Address User 1 |
| Authorization Result  | StaticiPaddressUser1                |

#### 2021-09-22 23:63:19.72 Source Timestamp Received Tim 2021-09-22 23 53 19.72 Policy Server driverap-ISE-2-7 Event 5200 Authenticati user1 User 00 50 50 90 40 OF Calling Station Id 192.108.0.101 Windows10-Worksta Endpoint Profile nity Store Internal Users Authentication Ide Workstation ntity Group Audit Session Id 004000040000 PAP\_ASCI Authentication Method Authentication Protocol PAP\_ASCII Network Device DRIVERAP\_FTD\_7.0 Device Type All Device Types Location All Locations NAS IPv4 Address 0.0.0.0

#### Steps

- Stopp
   Stopp

   11011
   Resided RADUS Access Respect

   11011
   Resided RADUS Access Respect

   10010
   Evaluating Revise StateMonth

   10010
   Evaluating Servise StateMonth

   10011
   Evaluating Servise StateMonth

   10012
   Evaluating Servise StateMonth

   10013
   Evaluating Servise StateMonth

   10014
   Durates Revise StateMonth

   10015
   Evaluating StateMonth

   10016
   Evaluating StateMonth

   10016
   Evaluating StateMonth

   10016
   Evaluating StateMonth

   10017
   Evaluating StateMonth

   10018
   Evaluating StateMonth

   10018
   Evaluating StateMonth

   10018
   Evaluating StateMonth

   10018
   Evaluating StateMonth

   10018
   Evaluation PlaceMonth

   10018
   Evaluation PlaceMonth

   10018
   Evaluation PlaceMonth

   10018
   Evaluation PlaceMonth

   10018
   Evaluation PlaceMonth

   10018
   Evaluation PlaceMonth

   10018
   Evaluating Plac

- 24715 ISE has not confirmed locally previous su authentication for user in Active Directory
- 2415 auchentication for use in Advis Denotiny 1908: Evaluating Authentication Philop 2009: Looing as Endpaint in Internal Endpaint DStare 2421: Found Endpaint in Internal Endpaints DStare 2420: Found Endpaint in Internal Endpaints DStare 2420: Found Endpaint in Internal Endpaints DStare 2420: Statuset Authorization Philis StatistPedevacub 2020: Statuset Authorization Philis StatistPedevacub 2020: New accurring seals on testing in Sealson cache 11002: Returned RADUS Access-Accept

| Toentry Services Engine                  |                                               |
|------------------------------------------|-----------------------------------------------|
| NAS Port Type                            | Vitual                                        |
| Authorization Profile                    | Static/PaddressUser1                          |
| Response Time                            | 51 milliseconds                               |
|                                          |                                               |
|                                          |                                               |
| Other Attributes                         |                                               |
| ConfigWersionId                          | 140                                           |
| DestinationPort                          | 1812                                          |
| Protocol                                 | Radius                                        |
| NAS-Port                                 | 49152                                         |
| Tunnel-Client-Endpoint                   | (tag=0) 192.168.0.101                         |
| CVPN3000/ASA/PUCTx-Tunnel-<br>Group Name | RA_VPN                                        |
| OriginalUserName                         | user1                                         |
| NetworkDeviceProfileId                   | b0699505-3150-4215-a80a-6753645b456           |
| In Third Parts Descine Eloss             | false                                         |
| CURRING AND AN RUTE Class To             |                                               |
| Ans Resained?)                           | A A A A A A A A A A A A A A A A A A A         |
|                                          | anneapharacter in aperatural                  |
| SelectedAuthenticationIdentity S         | tores Internal Users                          |
| SelectedAuthenticationIdentity 5         | tores AILAD_Join_Points                       |
| SelectedAuthenticationIdentityS          | tores Quest Users                             |
| Authentication Status                    | AuthenticationPassed                          |
| IdentityPolicyMatchedRule                | Default                                       |
| AuthorizationPolicyMatchedRule           | Statio IP Address User 1                      |
| 15EPolicySetName                         | Default                                       |
| Identity SelectionMatchedRule            | Default                                       |
| DTLS Support                             | Unknown                                       |
| HostidentityGroup                        | Endpoint Identity Groups Profiled Workstation |
| Network Device Profile                   | Cisco                                         |
| Location                                 | Location#All Locations                        |
| Device Type                              | Device Type#All Device Types                  |

| and an IR Address of                        | usert                                                                                                    |
|---------------------------------------------|----------------------------------------------------------------------------------------------------|
| Device IP Address                           | 192.108.0.100                                                                                                    |
| CPMSessionID                                | dba800640000db00614bc1d0                                                                                                    |
| Called-Station-ID                           | 192.168.0.100                                                                                                    |
| CiscoW/Pair                                 | mdo-bi-decise platformain,<br>mdo-bi-decise platformain,<br>mdo-bi-decise mac-00-50,505,604-60,<br>mdo-bi-decise public mac-00-50,505,604-60,<br>mdo-bi-decise platforman, the 20 Vibeau Vibeau Vibeau Vibeau<br>platformain Vibeau Vibeau Vibeau Vibeau Vibeau Vibeau Vibeau<br>glatasi histopistopistopistopistopistopistopistop |
|                                             |                                                                                                    |
| rsult                                       | 10 ÷ 50 101                                                                                                    |
| s <b>ult</b><br>Framed 4P-Address<br>Class  | 10.0.00.101<br>CACS.dba000460005114b;c140.dh;vesp;182.2.7;417464975223                                                                                                    |
| Framed IP-Address<br>Class<br>cisco av pair | 10 8 50 101<br>CAC5 uba0004400004000148x440 uhwaya-100-2/1417494978/23<br>prifika-akwa101000us10 f000408501                                                                                                    |

Passaggio 2. Connettersi all'headend FTD (qui viene utilizzato un computer Windows) e immettere le credenziali utente2.

| S Cisco AnyConnect   192.168.0.100 X                   | N Cisco AnyConnect Secure Mobility Client —                                              | ×              |
|--------------------------------------------------------|------------------------------------------------------------------------------------------|----------------|
| Group: RA_VPN ✓<br>Username: user2<br>Password: ****** | VPN:           Contacting 192, 168, 0, 100.           192, 168, 0, 100           Connect |                |
| OK Cancel                                              | <b>\$</b> ()                                                                             | diala<br>cisco |

La sezione **Address Information** mostra che l'indirizzo IP assegnato è effettivamente il primo indirizzo IP disponibile nel pool locale IPv4 configurato tramite FMC.

| Sisco AnyConnect Secure Mobil       | ity Client                        | _          |          | ×         |
|-------------------------------------|-----------------------------------|------------|----------|-----------|
| cisco AnyCon                        | nect Secure Mobility Client       |            |          | <b>()</b> |
| Virtual Private Network (VF         | PN)                               | Diagnostic | s        |           |
| Preferences Statistics Route Detail | ls Firewall Message History       |            |          | _         |
| Connection Information              |                                   |            | •        | ^         |
| State:                              | Connected                         |            |          |           |
| Tunnel Mode (IPv4):                 | Tunnel All Traffic                |            |          |           |
| Tunnel Mode (IPv6):                 | Drop All Traffic                  |            |          |           |
| Dynamic Tunnel Exclusion:           | None                              |            |          |           |
| Dynamic Tunnel Inclusion:           | None                              |            |          |           |
| Duration:                           | 00:01:05                          |            |          |           |
| Session Disconnect:                 | None                              |            |          |           |
| Management Connection State:        | Disconnected (user tunnel active) |            |          |           |
| Address Information                 |                                   |            | - •      |           |
| Client (IPv4):                      | 10.0.50.1                         |            |          |           |
| Client (IPv6):                      | Not Available                     |            |          |           |
| Server:                             | 192.168.0.100                     |            |          |           |
| Bytes                               |                                   |            | _ ^      |           |
|                                     |                                   |            |          | ~         |
|                                     | Reset                             | Ехро       | rt Stats | •         |

L'output del comando debug radius all sull'FTD visualizza:

np\_svc\_destroy\_session(0xA000)
radius mkreq: 0x15
alloc\_rip 0x0000145d043b6460
new request 0x15 --> 4 (0x0000145d043b6460)
got user 'user2'
got password
add\_req 0x0000145d043b6460 session 0x15 id 4
RADIUS\_REQUEST
radius.c: rad\_mkpkt
rad\_mkpkt: ip:source-ip=192.168.0.101

RADIUS packet decode (authentication request)

#### RADIUS packet decode (response)

\_\_\_\_\_ Raw packet data (length = 130).... 02 04 00 82 a6 67 35 9e 10 36 93 18 1f 1b 85 37 | .....q5..6.....7 b6 c3 18 4f 01 07 75 73 65 72 32 19 3d 43 41 43 | ...O..user2.=CAC 53 3a 63 30 61 38 30 30 36 34 30 30 30 30 30 62 30 | S:c0a800640000b0 30 30 36 31 34 62 63 30 61 33 3a 64 72 69 76 65 | 00614bc0a3:drive 72 61 70 2d 49 53 45 2d 32 2d 37 2f 34 31 37 34 | rap-ISE-2-7/4174 39 34 39 37 38 2f 32 32 1a 2a 00 00 00 09 01 24 | 94978/22.\*....\$ 70 72 6f 66 69 6c 65 2d 6e 61 6d 65 3d 57 69 6e | profile-name=Win 64 6f 77 73 31 30 2d 57 6f 72 6b 73 74 61 74 69 | dows10-Workstati 6f 6e | on Parsed packet data.... Radius: Code = 2 (0x02)Radius: Identifier = 4 (0x04)Radius: Length = 130 (0x0082)Radius: Vector: A667359E103693181F1B8537B6C3184F Radius: Type = 1 (0x01) User-Name Radius: Length = 7 (0x07)Radius: Value (String) = 75 73 65 72 32 | user2 Radius: Type = 25 (0x19) Class Radius: Length = 61 (0x3D)Radius: Value (String) = 43 41 43 53 3a 63 30 61 38 30 36 34 30 30 30 30 | CACS:c0a80064000 30 62 30 30 30 36 31 34 62 63 30 61 33 3a 64 72 | 0b000614bc0a3:dr 69 76 65 72 61 70 2d 49 53 45 2d 32 2d 37 2f 34 | iverap-ISE-2-7/4 31 37 34 39 34 39 37 38 2f 32 32 | 17494978/22 Radius: Type = 26 (0x1A) Vendor-Specific Radius: Length = 42 (0x2A)Radius: Vendor ID = 9 (0x0000009) Radius: Type = 1 (0x01) Cisco-AV-pair Radius: Length = 36 (0x24)Radius: Value (String) = 70 72 6f 66 69 6c 65 2d 6e 61 6d 65 3d 57 69 6e | profile-name=Win 64 6f 77 73 31 30 2d 57 6f 72 6b 73 74 61 74 69 | dowslo-Workstati 6f 6e | on rad\_procpkt: ACCEPT Got AV-Pair with value profile-name=Windows10-Workstation RADIUS\_ACCESS\_ACCEPT: normal termination RADIUS\_DELETE remove\_req 0x0000145d043b6460 session 0x15 id 4 free\_rip 0x0000145d043b6460 radius: send queue empty I log FTD mostrano:

<omitted output> Sep 22 2021 23:59:26: %FTD-6-725002: Device completed SSL handshake with client Outside\_Int:192.168.0.101/60459 to 192.168.0.100/443 for TLSv1.2 session Sep 22 2021 23:59:35: %FTD-7-609001: Built local-host Outside\_Int:172.16.0.8 Sep 22 2021 23:59:35: %FTD-6-113004: AAA user authentication Successful : server = 172.16.0.8 : user = user2Sep 22 2021 23:59:35: %FTD-6-113009: AAA retrieved default group policy (DfltGrpPolicy) for user = user2 Sep 22 2021 23:59:35: %FTD-6-113008: AAA transaction status ACCEPT : user = user2 Sep 22 2021 23:59:35: %FTD-7-734003: DAP: User user2, Addr 192.168.0.101: Session Attribute aaa.radius["1"]["1"] = user2 Sep 22 2021 23:59:35: %FTD-7-734003: DAP: User user2, Addr 192.168.0.101: Session Attribute aaa.radius["25"]["1"] = CACS:c0a800640000d000614bc367:driverap-ISE-2-7/417494978/24 Sep 22 2021 23:59:35: %FTD-7-734003: DAP: User user2, Addr 192.168.0.101: Session Attribute aaa.cisco.grouppolicy = DfltGrpPolicy Sep 22 2021 23:59:35: %FTD-7-734003: DAP: User user2, Addr 192.168.0.101: Session Attribute aaa.cisco.username = user2 Sep 22 2021 23:59:35: %FTD-7-734003: DAP: User user2, Addr 192.168.0.101: Session Attribute aaa.cisco.username1 = user2 Sep 22 2021 23:59:35: %FTD-7-734003: DAP: User user2, Addr 192.168.0.101: Session Attribute aaa.cisco.username2 = Sep 22 2021 23:59:35: %FTD-7-734003: DAP: User user2, Addr 192.168.0.101: Session Attribute aaa.cisco.tunnelgroup = RA\_VPN Sep 22 2021 23:59:35: %FTD-6-734001: DAP: User user2, Addr 192.168.0.101, Connection AnyConnect: The following DAP records were selected for this connection: DfltAccessPolicy Sep 22 2021 23:59:35: %FTD-6-113039: Group <DfltGrpPolicy> User <user2> IP <192.168.0.101> AnyConnect parent session started. <omitted output> Sep 22 2021 23:59:52: %FTD-6-725002: Device completed SSL handshake with client Outside\_Int:192.168.0.101/60470 to 192.168.0.100/443 for TLSv1.2 session Sep 22 2021 23:59:52: %FTD-7-737035: IPAA: Session=0x0000d000, 'IPv4 address request' message queued Sep 22 2021 23:59:52: %FTD-7-737035: IPAA: Session=0x0000d000, 'IPv6 address request' message queued Sep 22 2021 23:59:52: %FTD-7-737001: IPAA: Session=0x0000d000, Received message 'IPv4 address request' Sep 22 2021 23:59:52: %FTD-5-737003: IPAA: Session=0x0000d000, DHCP configured, no viable servers found for tunnel-group 'RA\_VPN' Sep 22 2021 23:59:52: %FTD-7-737400: POOLIP: Pool=AC\_Pool, Allocated 10.0.50.1 from pool Sep 22 2021 23:59:52: %FTD-7-737200: VPNFIP: Pool=AC\_Pool, Allocated 10.0.50.1 from pool Sep 22 2021 23:59:52: %FTD-6-737026: IPAA: Session=0x0000d000, Client assigned 10.0.50.1 from local pool AC\_Pool Sep 22 2021 23:59:52: %FTD-6-737006: IPAA: Session=0x0000d000, Local pool request succeeded for tunnel-group 'RA\_VPN' Sep 22 2021 23:59:52: %FTD-7-737001: IPAA: Session=0x0000d000, Received message 'IPv6 address request' Sep 22 2021 23:59:52: %FTD-5-737034: IPAA: Session=0x0000d000, IPv6 address: no IPv6 address available from local pools Sep 22 2021 23:59:52: %FTD-5-737034: IPAA: Session=0x0000d000, IPv6 address: callback failed during IPv6 request Sep 22 2021 23:59:52: %FTD-4-722041: TunnelGroup <RA\_VPN> GroupPolicy <DfltGrpPolicy> User <user2> IP <192.168.0.101> No IPv6 address available for SVC connection Sep 22 2021 23:59:52: %FTD-7-609001: Built local-host Outside\_Int:10.0.50.1 Sep 22 2021 23:59:52: %FTD-5-722033: Group <DfltGrpPolicy> User <user2> IP <192.168.0.101> First TCP SVC connection established for SVC session. Sep 22 2021 23:59:52: %FTD-6-722022: Group <DfltGrpPolicy> User <user2> IP <192.168.0.101> TCP SVC connection established without compression Sep 22 2021 23:59:52: %FTD-7-746012: user-identity: Add IP-User mapping 10.0.50.1 - LOCAL\user2 Succeeded - VPN user Sep 22 2021 23:59:52: %FTD-6-722055: Group <DfltGrpPolicy> User <user2> IP <192.168.0.101> Client Type: Cisco AnyConnect VPN Agent for Windows 4.10.02086

Sep 22 2021 23:59:52: %FTD-4-722051: Group

#### I log di RADIUS Live su ISE mostrano:

| Event                         | 5200 Authentication succeeded         |
|-------------------------------|---------------------------------------|
| Usemame                       | use/2                                 |
| Endpoint Id                   | 00.50.56.96.46.6F 🕀                   |
| Endpoint Profile              | Windows10-Workstation                 |
| Authentication Policy         | Default >> Default                    |
| Authorization Policy          | Default >> Basic_Authenticated_Access |
| Authorization Result          | PermitAccess                          |
|                               |                                       |
|                               |                                       |
| rthentication Details         |                                       |
| Source Timestamp              | 2021-09-23 00:00:08.488               |
| Received Timestamp            | 2021-09-23 00:00:06:488               |
| Policy Server                 | driverap-ISE-2-7                      |
| Event                         | 5200 Authentication succeeded         |
| Usemame                       | user2                                 |
| User Type                     | User                                  |
| Endpoint Id                   | 00.50.50.90.40.0F                     |
| Calling Station Id            | 192.168.0.101                         |
| Endpoint Profile              | Windows10-Workstation                 |
| Authentication identity Store | Internal Users                        |
| identity Group                | Workstation                           |
| Audit Session Id              | c0a800540000d000814bc387              |
| Authentication Method         | PAP_ASCII                             |
| Authentication Protocol       | PAP_ASCI                              |
| Network Device                | DRIVERAP_FTD_7.0                      |
|                               | All Device Types                      |
| Device type                   |                                       |
| Location                      | All Locations                         |

# Steps: 111 Attable standard and standard standard sta

| æ., | Identity Services Engine                 |                                               |
|-----|------------------------------------------|-----------------------------------------------|
|     | NAS Port Type                            | Vitual                                        |
|     | Authorization Profile                    | PermitAccess                                  |
|     | Response Time                            | 202 milliseconds                              |
|     |                                          |                                               |
|     | Other Attributes                         |                                               |
|     | ConfigWersionId                          | 140                                           |
|     | DestinationPort                          | 1812                                          |
|     | Protocol                                 | Radius                                        |
|     | NAS-Port                                 | 53248                                         |
|     | Tunnel-Client-Endpoint                   | (tag=0) 192.108.0.101                         |
|     | CVPN3000/ASA/PDC7x-3unnel-<br>Group Name | RA_VPN                                        |
|     | OriginalUserName                         | use2                                          |
|     | NetworkDeviceProfileId                   | b0099505-3150-4215-a80e-6753d45b/55c          |
|     | IsThirdPartyDeviceFlow                   | false                                         |
|     | CVPN3000/ASA/PD/7x-Client-Type           | 2                                             |
|     | AcsSessionID                             | driverap-15E-2-7/417484978/24                 |
|     | SelectedAuthenticationIdentityStore      | Internal Users                                |
|     | SelectedAuthenticationIdentityStore      | AILAD_Join_Points                             |
|     | SelectedAuthenticationIdentityStores     | o Quest Users                                 |
|     | Authentication Status                    | AuthenticationPassed                          |
|     | identityPolicyMatchedRule                | Default                                       |
|     | AuthorizationPolicyMatchedRule           | Basic_Authenticated_Access                    |
|     | 15EPolicySetName                         | Default                                       |
|     | identity SelectionMatchedRule            | Default                                       |
|     | DTLS Support                             | Unknown                                       |
|     | HostidentityGroup                        | Endpoint Identity Groups Profiled Workstation |
|     | Network Device Profile                   | Cisco                                         |
|     | Location                                 | Location#All Locations                        |
|     | Device Type                              | Device Type#All Device Types                  |

| cisco-av-pair                     | profile-name=Windows10-Workstation                                                                                                    |
|-----------------------------------|----------------------------------------------------------------------------------------------------|
| esult.                            | CACS: cbs8005400004000614bc367; driversp-15E-2-7/41749497E/24                                                                                                    |
| CiscoW/Pair                       | India-di-dialogi adjatementa,<br>India-di-dialogi adjatementa,<br>India-di-dialogi adjatementa (36,000,46,41,000,000,<br>India-di-dialogi adjatementa (36,000,46,41,000,000,<br>India-di-dialogi adjatementa, Ins. YMAeek Y (14,000,000,<br>India-di-dialogi adjatementa),<br>India-di-dialogi adjatementa (14,000,000,000,000,000,000,000,000,000,0 |
| CPMSessionID<br>Called-Station-ID | cba800640000d000014bc387<br>192.198.0.100                                                                                                    |
| Device IP Address                 | 192.108.0.100                                                                                                    |
| RADIUS Username                   | user2                                                                                                    |
| EnableFlag                        | Enabled                                                                                                    |
| Name                              | Endpoint Identity Groups Profiled Workstation                                                                                                    |

**Nota:** Per evitare conflitti di indirizzi IP duplicati tra i tuoi client AnyConnect, è necessario utilizzare intervalli di indirizzi IP diversi per l'assegnazione degli indirizzi IP sia sul pool locale IP FTD che sui criteri di autorizzazione ISE. Nell'esempio di configurazione, il protocollo FTD è stato configurato con un pool locale IPv4 compreso tra 10.0.50.1 e 10.0.50.100, quindi il server ISE assegna un indirizzo IP statico pari a 10.0.50.101.

## Risoluzione dei problemi

Le informazioni contenute in questa sezione permettono di risolvere i problemi relativi alla configurazione.

Su FTD:

debug radius all

ISE:

Registri attivi RADIUS